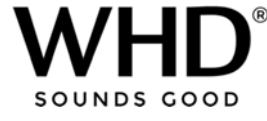

## Hotelmodus/alleen internet radio – (Airplay, Spotify, Bluetooth, Line in) uitschakelen op WHD WLAN-luidsprekers / AirBridge

- Download de "Airlino-App" van onze Bluetooth / WLAN-chipleverancier: Apple: <u>https://apps.apple.com/de/app/airlino/id1290777489</u>
   Android: <u>https://play.google.com/store/apps/details?id=airlino.lintech.de.airlino&hl=de&gl=US</u>
- 2. Start de Airlino-App
- 3. Selecteer de gewenste WHD-luidspreker / de gewenste AirBridge uit de lijst, hier bijv. "Wohnzimmer\_R"

| 19:30      |             | <b>''II \$ ■</b> |         |
|------------|-------------|------------------|---------|
| í          | Gerätesuche |                  | +       |
|            |             |                  |         |
|            |             |                  |         |
|            |             |                  |         |
| Qube_X     | L_Leon      |                  | ఫ్రో    |
| Stein      |             |                  | ఫర్తి   |
| Qube_X     | L_Küche     |                  | ఫ్రో    |
| 🦲 Wohnzir  | nmer_R      |                  | ్రఫ్తి  |
| 🛄 Jule_XL  |             |                  | ్రిధ్యం |
| 🛄 Büro WF  | 255         |                  | ్తిర్తం |
| 🛄 Badewa   | nne_V2      |                  | ్రిధ్యం |
| 📙 Büro_Fe  | rtigung     |                  | ్రిస్తో |
| 🛄 Multiroo | m           |                  | ్రిస్తో |
|            |             |                  |         |
|            |             |                  |         |
|            |             |                  |         |
|            |             |                  |         |
|            |             | i:               |         |

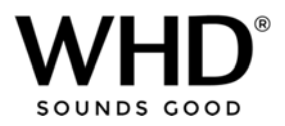

4. Tik op de instellingen in de rechterbovenhoek

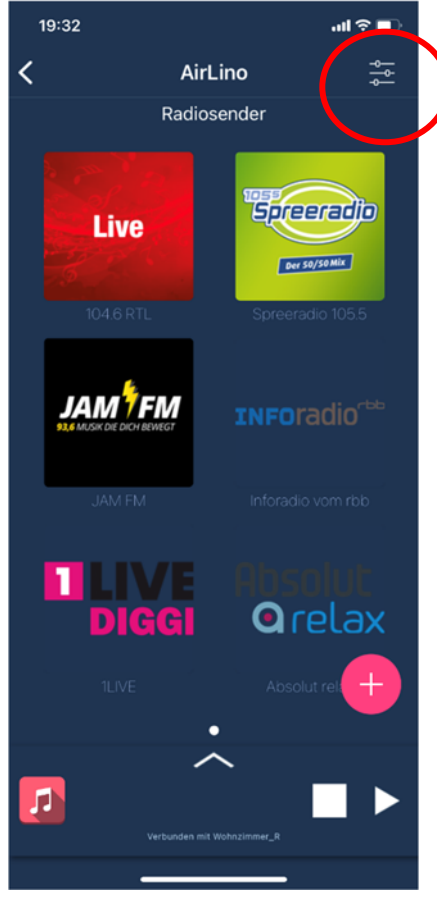

5. <u>Tip op "Quellenauswahl" (Source selection)</u>

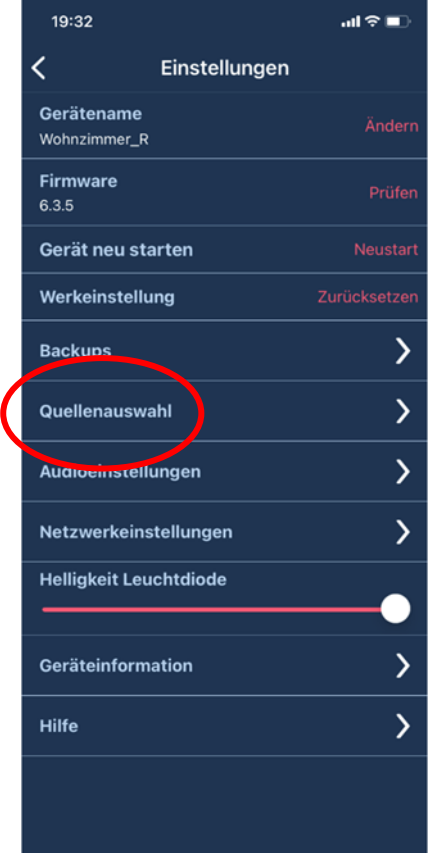

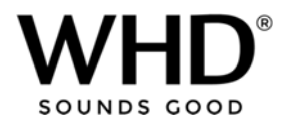

6. Schakel Airplay, Spotify, UPnP und Bluetooth "OFF"

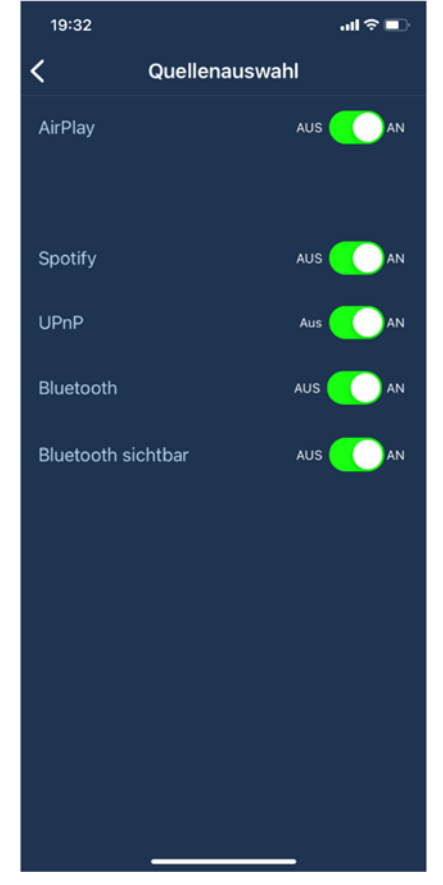

7. Start het apparaat opnieuw op (reboot device)

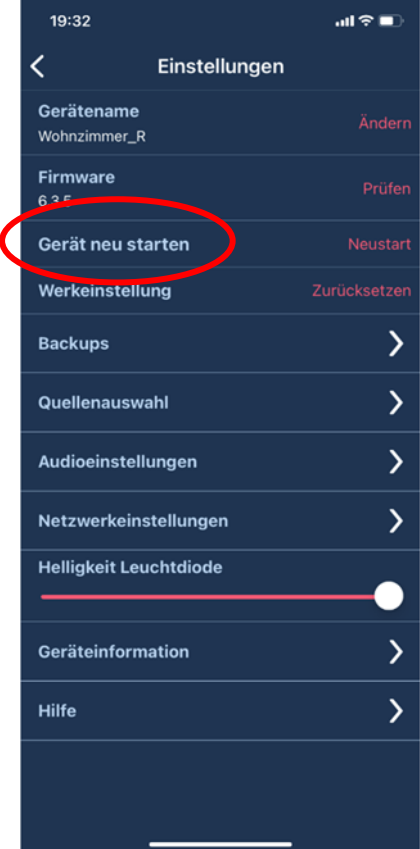

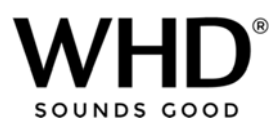

8. Nu kun je "alleen" internetradiostations afspelen en niemand kan streamen naar de luidspreker / AirBridge via Airplay, UPnP of Bluetooth.

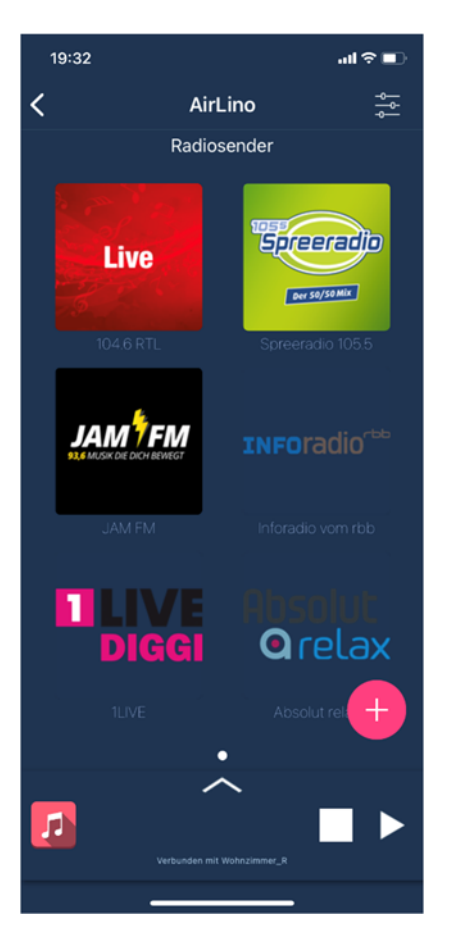